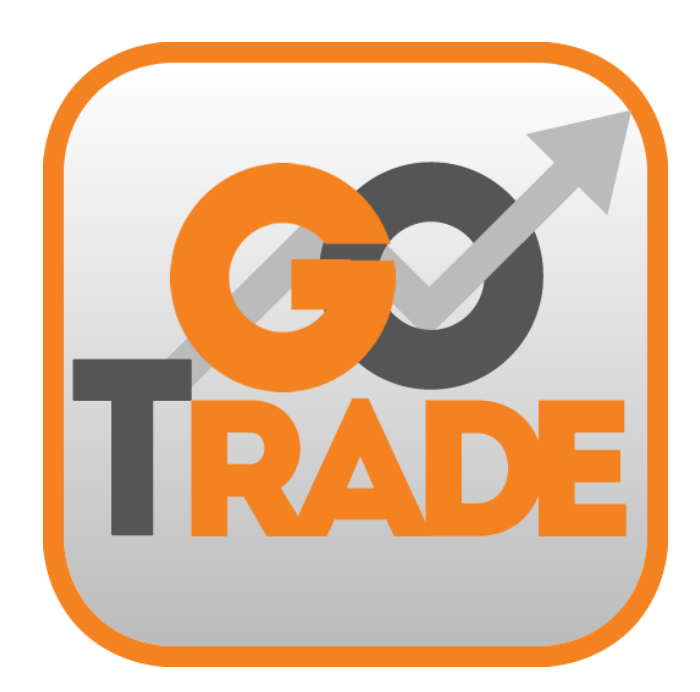

# GoTrade

IPhone & Android Mobile App User Guide V. 1.5.0 2016

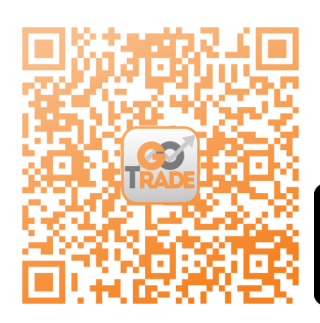

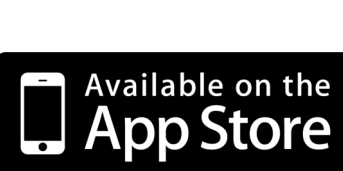

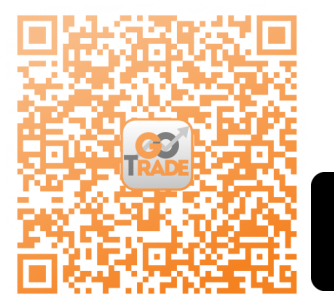

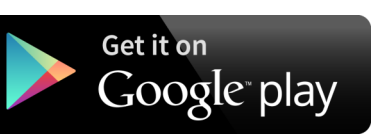

\*Android device with Intel CPU may not be able to download from Google Play Store. If user encountered such situation, please download from <a href="https://www.2goasp.com/GoTrade">https://www.2goasp.com/GoTrade</a> Apk Intel/GoTrade-Prod-Intel-v 1 5 0 0927.apk If user could not download from the link above, please email cs-hk@2gotrade.com for technical support.

### Contents

| Introduction, Buttons & Quoting Plans | P.1   |
|---------------------------------------|-------|
| Login                                 | P.2   |
| Quote 1. Quote                        | P.3-4 |
| 1)<br>Trade 2. Trade                  | P.5   |
| 8. Profile                            | P.6   |
| 4. Favourite                          | P.7   |
| Others 5. Others                      | P.8   |
| FAQ                                   | P.9   |

### Introduction

GoTrade is a professional and easy-to-use mobile trading application. By providing you with real-time market information and low latency trading, GoTrade helps you capture every trading opportunity.

### **Buttons**

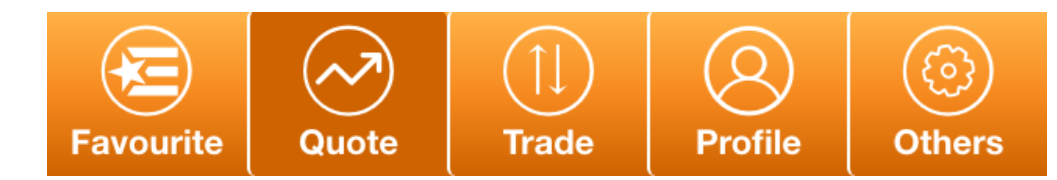

Select buttons on the bottom menu bar to navigate to corresponding page (current page shown in dark colour)

| Buttons & Icons | Description                                                                                                    |
|-----------------|----------------------------------------------------------------------------------------------------|
| (i)             | View Disclaimer and Risk Disclosure                                                                                                |
|                 | Trade with the corresponding stock                                                                                                 |
| 会               | Add stock to Favourite page                                                                                                    |
| C               | Closing Auction Session (CAS) icon - Stocks eligible for CAS will have this icon shown. It will turn green during CAS session.     |
| V               | Volatility control mechanism (VCM) icon - Stocks eligible for VCM will have this icon shown. It will turn green during VCM period. |

\*For further information on CAS and VCM, please visit: http://www.hkex.com.hk/eng/market/sec\_tradinfra/vcm\_cas/vcm\_cas.htm

### **Quoting Plans**

| Plan            | Description                                                            |
|-----------------|------------------------------------------------------------------------|
| Streaming       | Streaming price feed for securities with intraday chat                 |
| Snapshot        | Real time price feed with click number packages                        |
| Snapshot        | Real time price feed in click-based                                    |
| Delay Plan      | At least 15 mins delay                                                 |
| 3rd Party Quote | Obtain data from 3rd party provider, please contact broker for details |

# Login

|                  | Login                                           |            |                    |
|------------------|-------------------------------------------------|------------|--------------------|
|                  | Welcome to GoTrade<br>Please select your broker |            | Broker Logo        |
| 1                | Select Broker                                   | >          |                    |
|                  | Login Name                                      |            | Type in Login Name |
|                  |                                                 | ۲          | & Password         |
| 2                | Login                                           |            |                    |
|                  |                                                 |            |                    |
|                  |                                                 |            |                    |
| <b>3</b> V:1.5.0 | <b>4</b> <sup>CS H</sup>                        | Hotline: - |                    |

| # | Description                                                                   |
|---|-------------------------------------------------------------------------------|
|   | Select Broker: input broker name and select ${ig Q}$ to search                |
| 1 | < Select Broker                                                               |
|   | Search                                                                        |
|   |                                                                               |
| 2 | After inputting "Login Name" & "Password", select "Login" to enter            |
| 3 | Current application version                                                   |
|   |                                                                               |
| 4 | Broker customer service hotline number will appear here after selected broker |

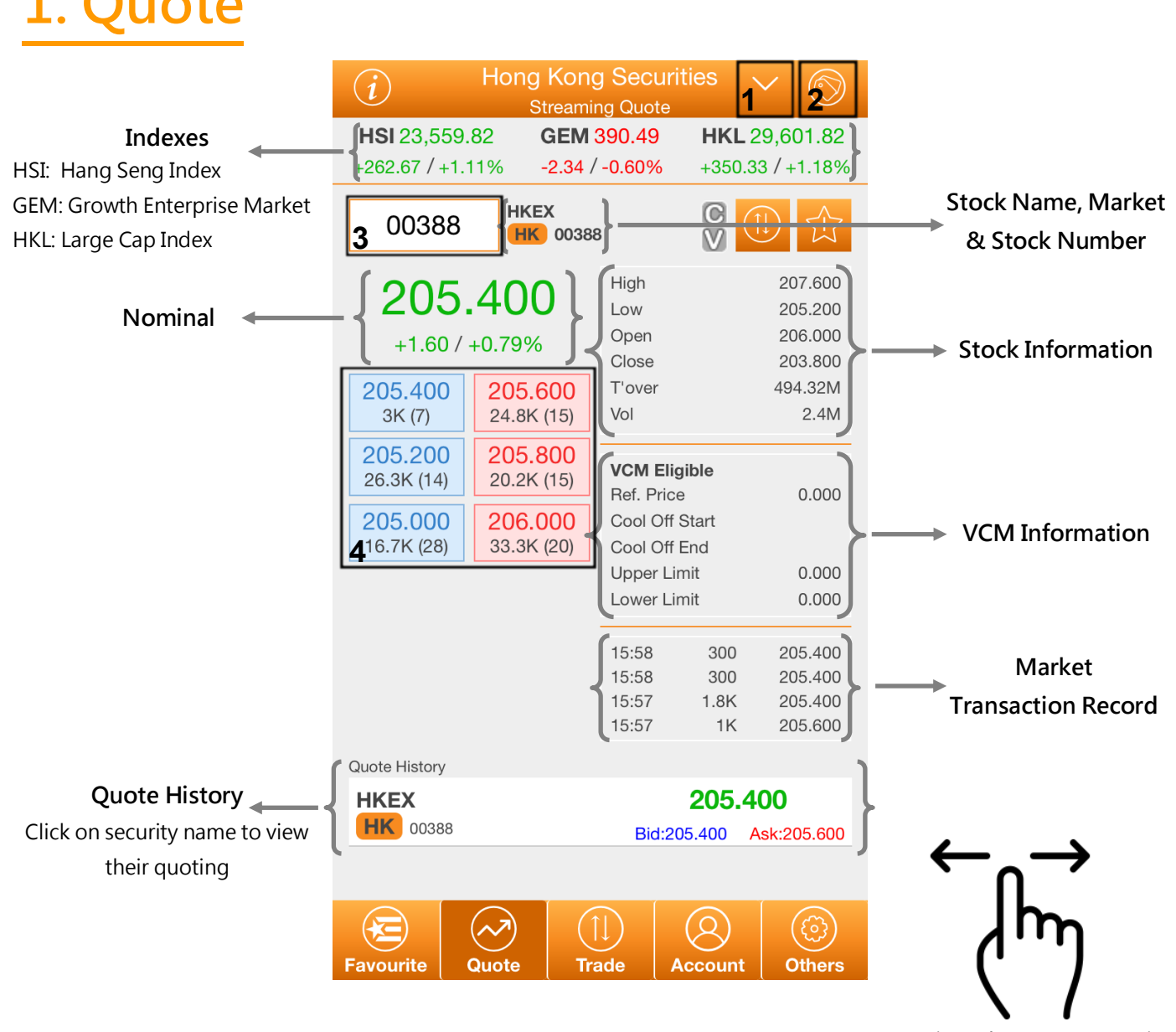

\*Streaming plan user can swipe right to view the intraday chart

| # | Description                                                                                                    |
|---|----------------------------------------------------------------------------------------------------|
| 1 | Select market (if available, please contact your broker for further details)                                                                         |
| 2 | Change layout to view Bid/Ask queue, Bid/Ask Broker queue, Quote History and full stock details stock information (Streaming or specific plans only) |
| 3 | Search Bar — Search by stock code                                                                                                    |
| 4 | Bid/Ask queue — select ticket price to advance to "Trade" page                                                                                       |

#### Note: For Snapshot plans please drag down the page to update nominal.

### Quote – Intraday Chart (available for streaming plan only)

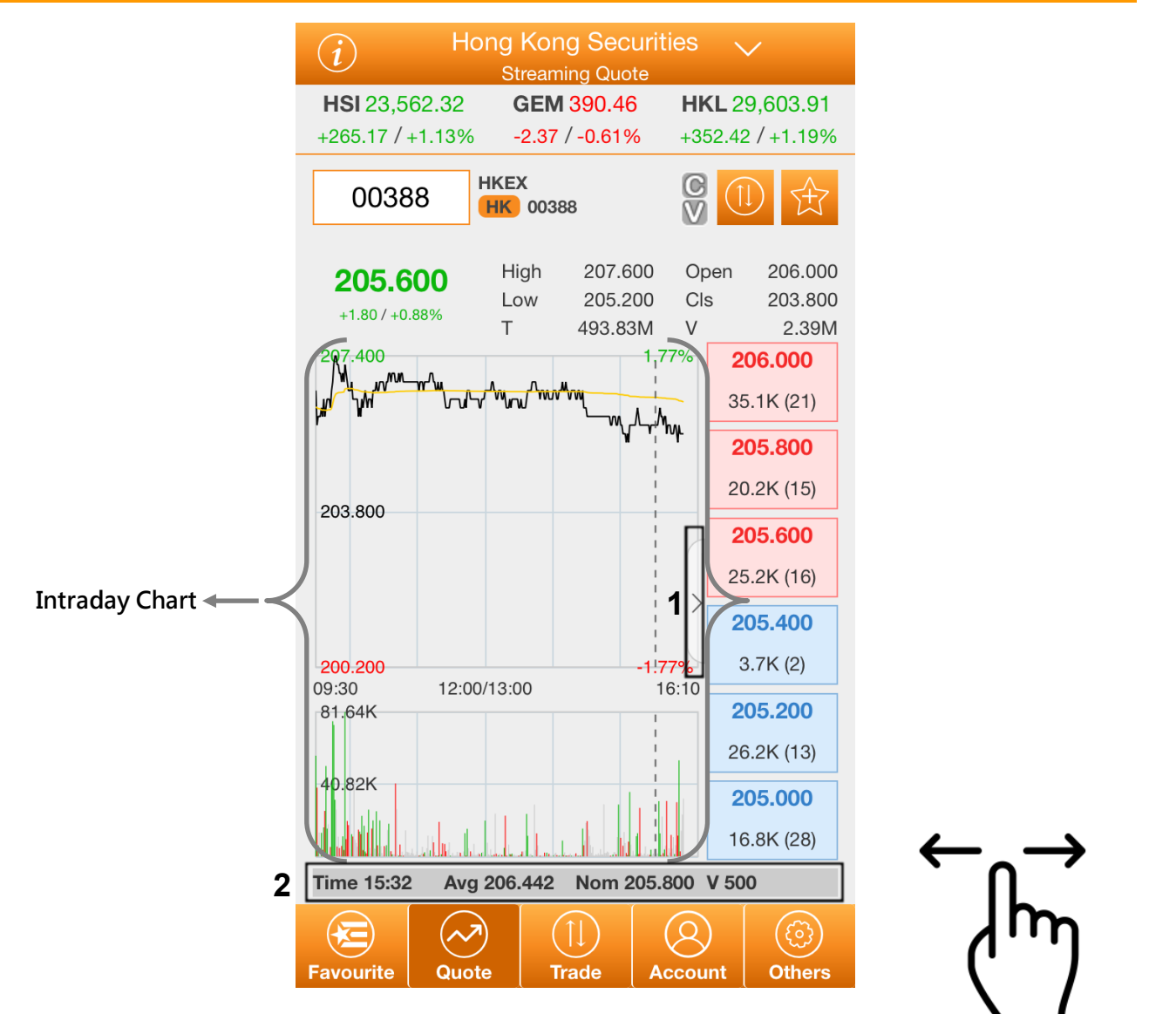

\*User can swipe left to change between Quote pages

| # | Description                                            |
|---|--------------------------------------------------------|
| 1 | Click to enlarge intraday chart and hide Bid/Ask queue |
| 2 | Information on current selected point on intraday chat |

# 2. Trade

| i Ho                                                | ng Kong 🖌 🍸                                                                                                    | 1                          |                                                                                                    |                                                                                                    |
|-----------------------------------------------------|----------------------------------------------------------------------------------------------------|----------------------------|----------------------------------------------------------------------------------------------------|----------------------------------------------------------------------------------------------------|
| GEM 407.21 HKI                                      | L 25,569.27 HSI 20,544.20                                                                                                    |                            | Please confin                                                                                                    | m order details                                                                                                    |
| -0.10 / -0.02% +516                                 | 6.43 / +2.02% +374.22 / +1.82%                                                                                                    | -                          | Account:                                                                                                    | 600000400 Cash HKD[1]                                                                                                    |
| <b>600000400 Ca</b>                                 | ash HKD[1] 🛛 🖌 🚺                                                                                                    |                            | Instruction:                                                                                                    | Buy                                                                                                    |
|                                                     |                                                                                                    |                            | Securities:                                                                                                    | 00388.HK-HKEX                                                                                                    |
| B.P.:HK                                             | D\$827,504.89                                                                                                    | Buying Power               | Price:                                                                                                    | HKD \$183.00                                                                                                    |
|                                                     |                                                                                                    | 1                          | Quantity:                                                                                                    | 500                                                                                                    |
| 2 00388.HK -                                        | HKEX 🛛 🔿                                                                                                    |                            | Transacton A.                                                                                                    | HKD \$91,500.00                                                                                                    |
| 3                                                   |                                                                                                    |                            | Order Type:                                                                                                    | Limit                                                                                                    |
| 4 Limi                                              | it 🗸 🔀                                                                                                    | Maximum Buy/Sell Quantity  | Confir                                                                                                    | m Cancel                                                                                                    |
|                                                     |                                                                                                    | head on                    |                                                                                                    | 7a                                                                                                    |
| -0.10 183.00                                        | ) +0.10 - (~~)                                                                                                    | based on                   |                                                                                                    |                                                                                                    |
| 5                                                   |                                                                                                    |                            | Please confin                                                                                                    | m order details                                                                                                    |
| 5                                                   |                                                                                                    | Buying Power/quantity hold | Please confin                                                                                                    | m order details                                                                                                    |
| 5 500                                               |                                                                                                    | Buying Power/quantity hold | Please confin<br>Account:                                                                                                 | n order details<br>600000400 Cash HKD[1]                                                                                               |
| <b>5</b> 100.000                                    |                                                                                                    | Buying Power/quantity hold | Please confire<br>Account:<br>Instruction:                                                                                | n order details<br>600000400 Cash HKD[1]<br>Sell                                                                                       |
| <b>5</b> 100.00                                     | Max Trade Qty:[B]4,500 / [S]500                                                                                                    | Buying Power/quantity hold | Please confin<br>Account:<br>Instruction:<br>Securities:                                                                  | n order details<br>600000400 Cash HKD[1]<br>Sell<br>00388.HK-HKEX                                                                      |
| 5 100.00<br>6 500<br>{Lot<br>Size:100lot }          | Max Trade Qty:[B]4,500 / [S]500                                                                                                    | Buying Power/quantity hold | Please confirm<br>Account:<br>Instruction:<br>Securities:<br>Price:                                                       | n order details<br>600000400 Cash HKD[1]<br>Sell<br>00388.HK-HKEX<br>HKD \$183.00                                                      |
| 5 100.00<br>6 500<br>{Lot<br>Size:100lot}           | Max Trade Qty:[B]4,500 / [S]500                                                                                                    | Buying Power/quantity hold | Please confirm<br>Account:<br>Instruction:<br>Securities:<br>Price:<br>Quantity:                                          | n order details<br>600000400 Cash HKD[1]<br>Sell<br>00388.HK-HKEX<br>HKD \$183.00<br>500                                               |
| 5 100.00<br>6 500<br>{Lot<br>Size:100lot            | Max Trade Qty:[B]4,500 / [S]500                                                                                                    | Buying Power/quantity hold | Please confin<br>Account:<br>Instruction:<br>Securities:<br>Price:<br>Quantity:<br>Transacton A.                          | n order details<br>600000400 Cash HKD[1]<br>Sell<br>00388.HK-HKEX<br>HKD \$183.00<br>500<br>. HKD \$91,500.00                          |
| 5 100.00<br>6 500<br>{Lot<br>Size:100lot<br>7 Buy   | Max Trade Qty:[B]4,500 / [S]500                                                                                                    | Buying Power/quantity hold | Please confin<br>Account:<br>Instruction:<br>Securities:<br>Price:<br>Quantity:<br>Transacton A.<br>Order Type:           | n order details<br>600000400 Cash HKD[1]<br>Sell<br>00388.HK-HKEX<br>HKD \$183.00<br>500<br>HKD \$91,500.00<br>Limit                   |
| 5 100.00<br>6 500<br>{Lot<br>Size:100lot }<br>7 Buy | Max Trade Qty:[B]4,500 / [S]500                                                                                                    | Buying Power/quantity hold | Please confin<br>Account:<br>Instruction:<br>Securities:<br>Price:<br>Quantity:<br>Transacton A.<br>Order Type:<br>Confir | m order details<br>600000400 Cash HKD[1]<br>Sell<br>00388.HK-HKEX<br>HKD \$183.00<br>500<br>HKD \$91,500.00<br>Limit<br>MCancel        |
| 5 100.00<br>6 500<br>{Lot<br>Size:100lot<br>7 Buy   | Image: Wax Trade Qty:[B]4,500 / [S]500         Sell                                                                                                    | Buying Power/quantity hold | Please confin<br>Account:<br>Instruction:<br>Securities:<br>Price:<br>Quantity:<br>Transacton A.<br>Order Type:<br>Confir | m order details<br>600000400 Cash HKD[1]<br>Sell<br>00388.HK-HKEX<br>HKD \$183.00<br>500<br>HKD \$91,500.00<br>Limit<br>m Cancel<br>7b |
| 5 100.00<br>6 500<br>{Lot<br>Size:100lot }<br>7 Buy | Image: Contract of the second second seco | Buying Power/quantity hold | Please confin<br>Account:<br>Instruction:<br>Securities:<br>Price:<br>Quantity:<br>Transacton A.<br>Order Type:<br>Confir | m order details<br>600000400 Cash HKD[1]<br>Sell<br>00388.HK-HKEX<br>HKD \$183.00<br>500<br>HKD \$91,500.00<br>Limit<br>m Cancel<br>7b |

| # | Description                                                                                     |
|---|-------------------------------------------------------------------------------------------------|
| 1 | Select market (if available, please contact your broker for further details)                    |
| 2 | Select account, click 🕕 for Account Details                                                     |
| 3 | Input securities code                                                                           |
| 4 | Select order type, click 📷 for GTD date                                                         |
| 5 | Input Price, click 🕂 or 🔤 to adjust price, click 🔗 to select Nominal, BestBid or BestAsk price  |
| 6 | Input Quantity, click adjust quantity (by lot size). Select for maximum tradable                |
| 7 | Buy or Sell stock, confirmation window will pop up (7a and 7b), click "Confirm" to submit trade |

# 3. Profile

|                                                  | (i) A                       | Account Summa             | ry 🗸                 |         |              |                |   |
|--------------------------------------------------|-----------------------------|---------------------------|----------------------|---------|--------------|----------------|---|
|                                                  |                             | Streaming Quote           | 1_                   | Total   | Equities     | \$1,193,090.32 | 2 |
| GEM 395.53 HKL 25,169.92 HSI 20,342.29           | GEM 407.28                  | <b>HKL</b> 25,573.46      | <b>HSI</b> 20,542.24 | Ledg    | er Balance   | \$946,950.32   |   |
| -0.89 / -0.23% +153.32 / +0.61% +169.83 / +0.83% | -0.03 / -0.01%              | +520.62 / +2.04%          | +372.26 / +1.81%     | A A     | wail. Bal.   | \$1,200,000.00 | 0 |
|                                                  |                             |                           |                      | L       | Cash(T1)     | \$0.00         | 2 |
| 2 600000400 Cash HKD[1] V                        | <b>2</b> <sup>6000004</sup> | 00 Cash HKD[ <sup>·</sup> | 1] ~ { ( ) }         |         | Cash(T2)     | -\$253,049.68  | H |
|                                                  | L <b>—</b>                  |                           |                      | Secu    | rities Value | \$246,140.00   |   |
| 00388.HK - HKEX                                  | Avail, Bal.                 | нк                        | C\$1.200.000.00      | Hold    | Fund         | \$253,049.68   |   |
| Buy 06-29 #01975845 Limit                        |                             |                           |                      | Lock    | up Cash      | \$0.00         | 2 |
| Ordered 500 @ \$186.00                           | Ledger Balan                | ce Hi                     | KD\$946,950.32       | - Tradi | ng Limit     | \$0.00         |   |
| Registered                                       |                             |                           |                      | Buyir   | ng Power     | \$946,950.32   |   |
|                                                  | нк-нкр                      |                           |                      | _       |              |                | 2 |
| Sell 06-29 #01975842 At Auction                  | 00005 - HSBC HO             | DLDINGS                   |                      |         |              |                |   |
| Ordered 500 @ -                                  | 1 100                       | Mkt. Pr                   | ice:\$47.30          |         |              |                |   |
| 4 Rejected                                       | 400                         | Mkt. Val.:                | 518,920.00           |         | Accoun       | t Details      |   |
|                                                  |                             |                           |                      |         | Account      | Details        |   |
|                                                  | 00006 - POWER /             | ASSETS                    | i                    |         |              |                |   |
|                                                  | 1.500                       |                           |                      |         |              |                |   |
|                                                  |                             | IVIKL. Val                | 103,823.00           |         |              |                |   |
|                                                  | 00011 - HANG SE             | ENG BANK                  |                      |         |              |                |   |
|                                                  | 000                         | Mkt. Prid                 | ce:\$131.70          |         |              |                |   |
|                                                  | 300                         | Mkt. Val.:                | \$39,510.00          | →B      | alances      |                |   |
|                                                  |                             |                           |                      |         |              |                |   |
|                                                  | <b>C</b> 00017 - NEW WC     | RLD DEV                   |                      |         |              |                |   |
|                                                  | J                           | Mkt. F                    | Price:\$7.86         |         |              |                |   |
|                                                  |                             | ?)   (↑↓)   (             | (Q) (Q)              |         |              |                |   |
| Favourite Quote Trade Profile Others             | Favourite Quo               | te Trade F                | Profile Others       |         |              |                |   |
|                                                  |                             |                           |                      |         |              |                | _ |
|                                                  |                             |                           |                      |         |              | 1              | 1 |

|   | Description                                                                                                    |                                                                                                    |
|---|----------------------------------------------------------------------------------------------------|----------------------------------------------------------------------------------------------------|
| 1 | Change between Orderbook and Account Summary                                                                                                    |                                                                                                    |
| 2 | Select account                                                                                                    |                                                                                                    |
| 3 | Apply filter to view orders in selected Market,<br>Buy/Sell type, status (e.g.: Registered) and<br>period (up to past 90 days)                              | Market     ~       Buy & Sell     ~       Status     ~       Today     ~       Reset     Confirm                                                                                     |
| 4 | Orderbook information, order will change from orar<br>modification or cancelation will be accepted<br>Security Code & O0388.F<br>Buy/Sell ; Order<br>Modify | Ige to grey when it is executed, no<br>Order Ref. ; Order<br>IK - HKEX<br>-29 #01975845 Limit<br>rdered 500 @ \$186.00<br>Garcel Trade<br>-29 #01975842 At Auction<br>rdered 500 @ - |
| 5 | Holding information Market - Currency нк-ни<br>Security Code & Name 4000000000000000000000000000000000000                                                   | CD<br>- HSBC HOLDINGS<br>Mkt. Price:\$47.30<br>Mkt. Val.:\$18,920.00<br>Holding ; Market Price & Value                                                                               |

Copyright©2016 2GoTrade Limited. All rights reserved.

## 4. Favourite

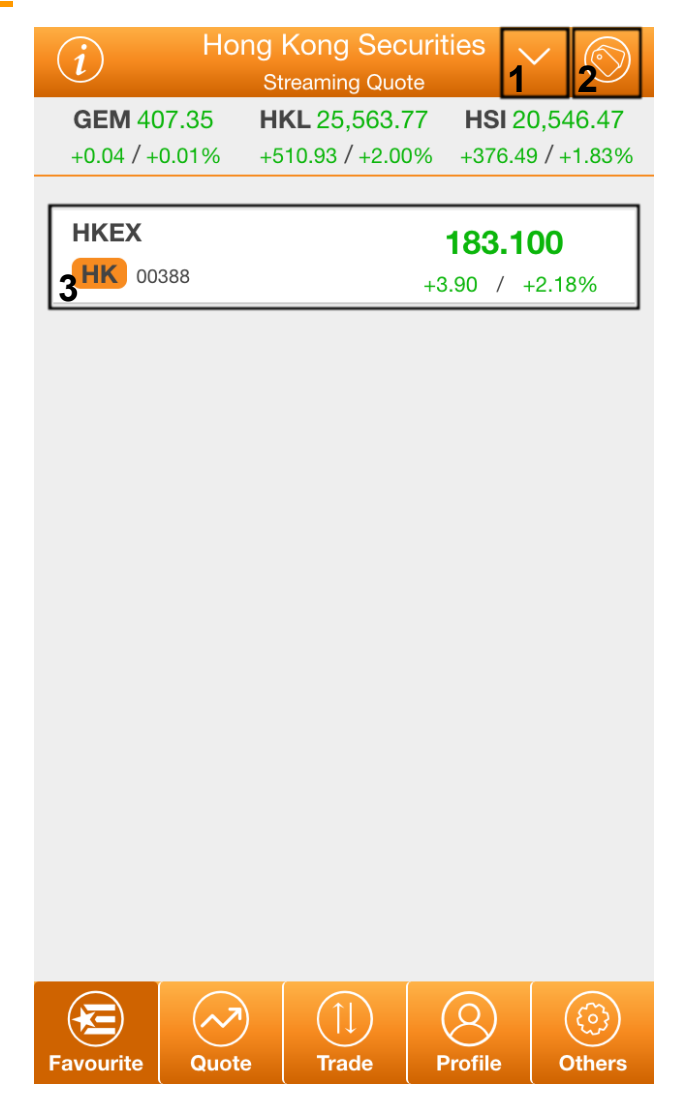

| # | Description                                                                                                    |
|---|----------------------------------------------------------------------------------------------------|
| 1 | Change market (if available, please contact your broker for further details)                                                                      |
| 2 | Change layout to view Bid/Ask queue, Bid/Ask Broker queue, Quote History and more details on stock information (Streaming or specific plans only) |
| 3 | Favourited Stock  Stock Name Market & Stock No.  HKEX  +3.90 / +2.18%  Stock Information                                                          |
| 4 | To unfavourite a stock, drag it to the left and click the star with a minus sign inside          183.100         J388         +3.90 / +2.18%      |

# 5. Others

|                                | Settings                                     |                                                                                                    |                             |
|--------------------------------|----------------------------------------------|----------------------------------------------------------------------------------------------------|-----------------------------|
|                                | Login                                        |                                                                                                    |                             |
| 4                              | Login Name                                   | Sample                                                                                                    | Account Name                |
|                                | Quote Plan                                   | Streaming Quote                                                                                                    | Quote Plan                  |
| Click to change<br>password    | Change Login<br>Password                     | Logout                                                                                                    | Click to Logout             |
|                                | Client Support                               |                                                                                                    |                             |
|                                | AE Name                                      | Sample                                                                                                    |                             |
|                                | Broker                                       | Sample Sample                                                                                                    |                             |
|                                | CE                                           | Sample                                                                                                    |                             |
|                                | Trading Hotline                              | Sample                                                                                                    |                             |
|                                | CS Hotline                                   | Sample                                                                                                    |                             |
|                                | Email                                        | Sample State                                                                                                    |                             |
|                                | Legal Terms & Conditions                     |                                                                                                    |                             |
|                                | Disclaimer                                   | >                                                                                                    |                             |
| 14                             | Privacy                                      | >                                                                                                    | >                           |
|                                | Risk Disclosure                              | >                                                                                                    | J                           |
| F                              | About this App                               |                                                                                                    |                             |
| Click to view<br>corresponding | Language Settings                            | >                                                                                                    | Click to change<br>Language |
| information                    | Techincal Support <u>cs-hk@2GoTrade.com</u>  |                                                                                                    |                             |
|                                | Disclaimer & Risk Disclosure                 |                                                                                                    |                             |
|                                | General Risk of Trading Derivative Products  |                                                                                                    |                             |
|                                | Hong Kong Securities Information provided by |                                                                                                    |                             |
|                                | 2GoTrade Limited                             |                                                                                                    |                             |
|                                | Favourite Quote                              | Image: Constraint of the second second sec |                             |

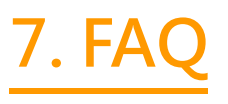

- Q: When will the system provide real-time stock quotes?
- A: During Hong Kong market opening hours, from 9am to 4pm (GMT+8). For non-trading hours, users can still login to the system and check for closing prices. (Available for Streaming and Snapshot plan users only)
- Q: How often should I log out?
- A: For security reasons, when you are not using GoTrade, you should use the 'Logout' function. For your protection, GoTrade will log itself out minutes after being left idle.
- Q: What should I do if I forgot my password?
- A: Please contact your broker firm to reset password.
- Q: Why does it say my network is unstable?
- A: If user switched network (e.g.: WIFI to 3G), internet signal may not be stable.
- Q: Where do I get help and submit my input and ideas?
- A: Please call our customer service hotline +852 2232 0300 or email to cs-hk@2gotrade.com